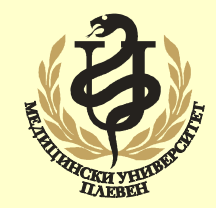

#### МЕДИЦИНСКИ УНИВЕРСИТЕТ – ПЛЕВЕН ФАКУЛТЕТ "ОБЩЕСТВЕНО ЗДРАВЕ"

ЦЕНТЪР ЗА ДИСТАНЦИОННО ОБУЧЕНИЕ

#### Лекция №9

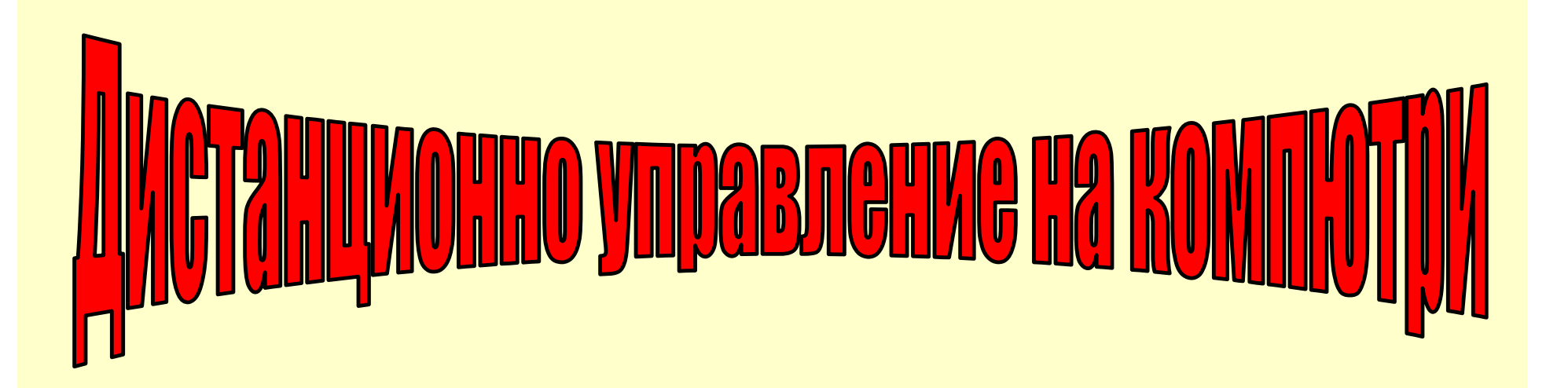

Доц. Инж. Георги Цанев, д.т.

#### Същност и средства на дистанционното управление

Дистанционно управление е услуга, която се предлага от различни програми, а в някои операционни системи има и вградени средства;

При наличието на дистанционен достъп до компютър е възможно потребителите да прехвърлят информация и да стартират услуги;

При наличие на права върху отдалечен компютър могат да се правят различни настройки, да се инсталират програми върху него и т.н.

Системните администратори работят повече дистанционно и те осъществяват достъп до компютри и устройства, които обслужват;

В практиката са налице много средства за дистанционен достъп до компютрите, като една част от тях са силно специализирани;

Специализираните средства се използват основно от програмисти, администратори и специалисти и работата с тях е в команден ред;

Потребителите използват средства, които са отелено обособени специализирани програми или интернирани в операционната система;

□ От отделно обособените програми, най-голямо приложение има приложението **Team Viewer**, а като вградено средство в операционна система Windows се използва услугата RDC (Remote Desktop Connection).

### RDC услуга на операционна система Windows

□ RDC достъп може да се реализира от потребители, за които тези права са предоставени и услугата е настроена като достъпна.

□ Условието за връзка чрез RDC е да има LAN компютърна мрежа и IP адресите на двата компютъра във връзката да са статични.

□ Условие при използване на RDC е и изискването върху компютрите, на да има създадени акаунти (профили) в Windows и те да са с парола

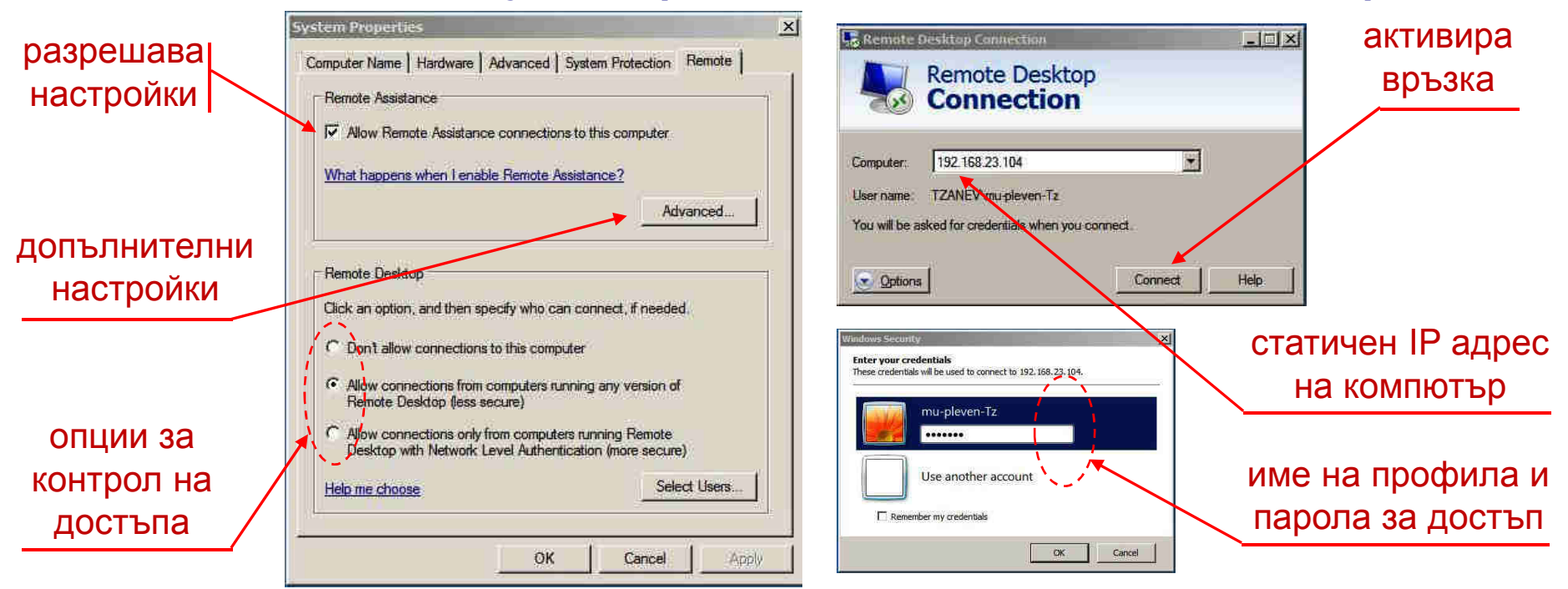

□ Работата с RDC в условията на LAN мрежа е лесна и предвижда няколко елементарни настройки в операционната система. 3

### Основни настройки при реализиране на RDC услуга

□ Предназначение на опцията Allow Remote Assistance Connections to this Computer (Разреши дистанционно управление до този компю-тър):

- Опцията ще позволи да се регламентира отдалечена връзка с компютъра само за определен период от време;
- Бутонът Advanced от същата секция на страницата позволява достъп до настройки за определяне на времето за връзката;
- Врезмето на връзката по подразбиране е настроено на 6 часа, но е възможно да се промени по желание на потребителя;
- Могат да се лимитират до 100 часа, до 100 минути или цял ден;
- Използването на настройката не е задължително и опцията може да бъде изключена, т.е. връзката е за неопределено време
- **За** определяне видът на достъпа има три основни възможности:
  - Включена опция Don't allow connection to this computer (не разрешавай достъп) връзката с компютъра ще бъде невъзможна;
  - Включена опцията Allow Connections to this Computer...(разреши връзка с този компютър) – възможно е да се установи връзка;
  - Включване на третата опция от секция Remote Desktop, позволява да се регламентира различна степен на сигурност на връзката;

#### Изграждане на връзка между два компютъра чрез RDC услугата

1) Om Properties за икона Computer се избира страница Remote и се правят настройките, както е изнесено в предния слайд;

2) Активира се команда Remote Desktop Connection – стандартно тази команда се намира в меню Start, All programs, секция Accessories;

**3)** При наличие на LAN връзка, стартирането на командата води до извеждане на прозореца, показан горе в дясно на предния слайд;

4) В появения прозорец се въвежд IP адреса на компютъра, към който ще се реализира отдалечена връзка – в примера това е 192.168.0.21, а той представлява частен едрес в изгррадена LAN мрежа от клас С;

5) При успешно реализирана връзка се появява прозорец за въвеждане име на съществуващ профив върху отдалечения компютър и парола;

□ За изграждане на връзката по описания начин между два компютъра е нужно те да са в една физическа LAN мрежа;

При условие, че компютрите са в различни физически мрежи е нужно предварително да се изгради връзка между тях – често използваната в практика връзка е чрез VPN (VLAN) мрежа.

## Услуга Team Viewer за изграждане на връзки чрез Интернет

Услугата се реализира чрез програма, която е със свободен достъп за потребители с некомерсиална цел (http://www.teamviewer.com/bg/);

Инсталирането на програмата ще присвои уникален номер, означен като ID, които се извежда винаги след стартиране на програмата;

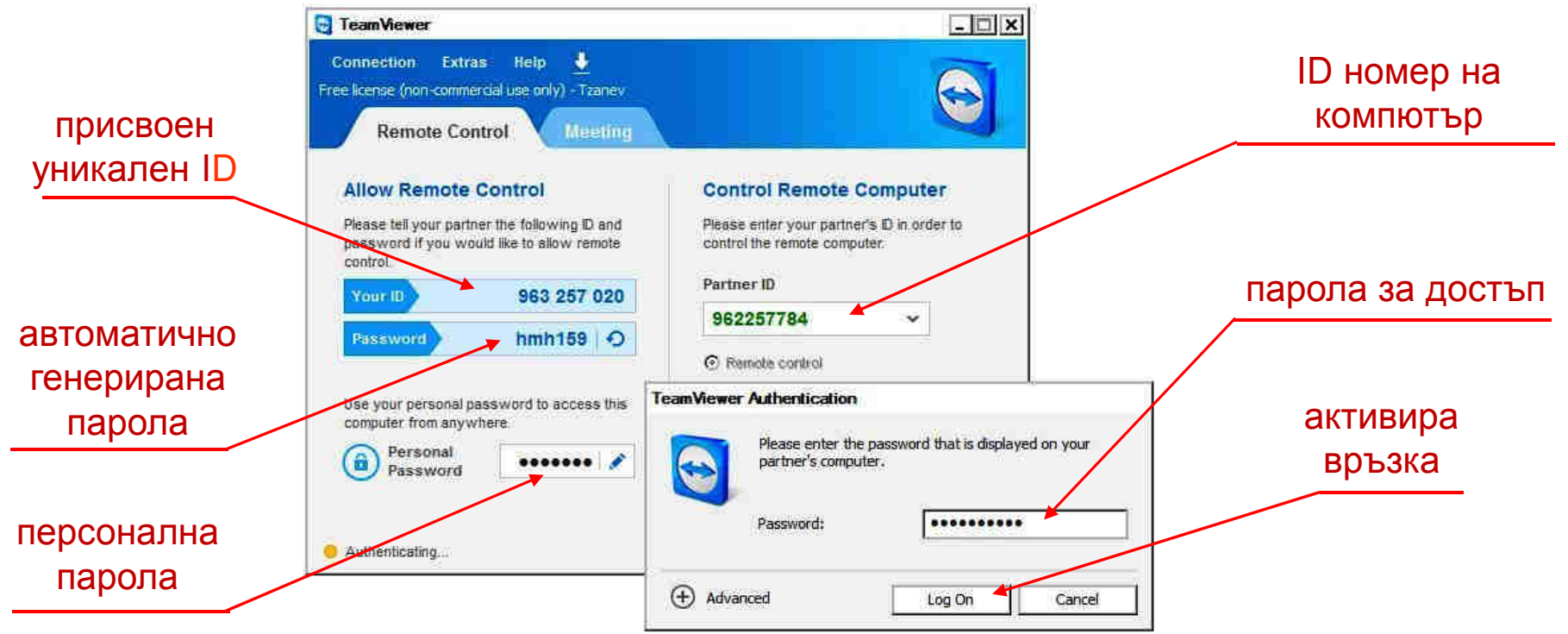

ID идентификатора е уникален за операционната система – ако се преинсталира, той безвъзвратно се губи;

Персоналните пароли за достъп се определят от потребителите.

# Дефиниране на постоянна персонална парола в Team Viewer

□ Ако потребителят желае, то той може да си присвои и постоянна парола – тя няма да се променя при всяко рестартиране на компютъра.

| Unattended access - Step 1 of 2                                                                                                    |                                                                                                    |                   | C Unattended access - Step 2 of 2       |                                                                                                    |
|----------------------------------------------------------------------------------------------------|----------------------------------------------------------------------------------------------------|-------------------|-----------------------------------------|----------------------------------------------------------------------------------------------------|
| A                                                                                                    | Define personal password                                                                                                    |                   | Convertient Income                      | Add this computer to Computers & Contacts                                                                                                    |
|                                                                                                    | Set a name and a personal password for this computer.                                                                                |                   |                                         | If you have a TeamViewer account you can add this computer to<br>the list of your computers. In your computer list you will see if<br>this computer is online and connect to it directly. |
|                                                                                                    | Computer name                                                                                                    | Tzanev-College-W7 | 1=                                      |                                                                                                    |
|                                                                                                    | Password                                                                                                    | •••••             | * Parlaner<br>* Server<br>* Office (20) | C Create a free TeamViewer account<br>C I already have a TeamViewer account                                                                                                    |
| Constant of the second second | Confirm password                                                                                                    | •••••             |                                         | I don't want to create a TeamViewer account now                                                                                                    |
|                                                                                                    | You already defined a personal password. Don't<br>change the password fields if you want to keep the<br>previously defined password. |                   |                                         |                                                                                                    |
|                                                                                                    | <                                                                                                    | ack Next > Cancel |                                         | <back next=""> Cancel</back>                                                                                                    |

□ В прозореца Define personal password се въвежда името на компютъра паролата за достъп и нейното потвърждаване в контролното поле;

**Прозорецът в дясно позволява да се създаде профил в TeamViewer;** 

□ При условие, че такъв вече има или пък не се желае, трябва да се отговори с опцията I don't want to create TeamViewer account now;

Потвърждаване с Next ще установи постоянна парола на компютъра

## Дефиниране и използване на акаунт в TeamViewer

Създаване на профил може да се осъществи по различни начини, като еодин от тях е активиране на опцията Create a free TeamViewer account.

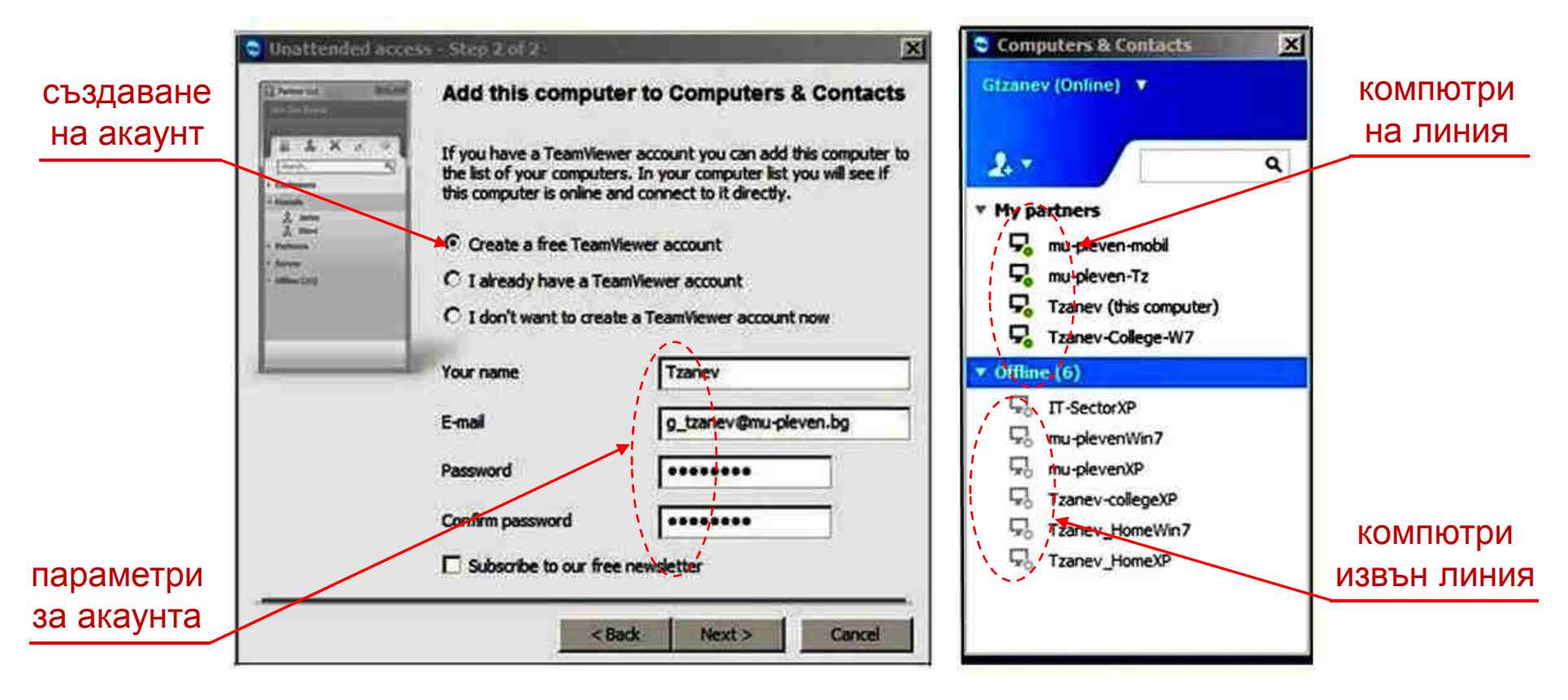

В полетата на прозореца се въвеждат параметрите на акаунта, име на потребителя (Your name), валиден E-mail и полетата за парола.

В създаден акаунта може да се добавят към него компютрите и при нужда да се използват – за всеки трябва да се присвои ID и парола. 8

### Режими за използване отдалечен достъп чрез TeamViewer

**О** *Режим Remote control - не е нужна парола за достъп, отдалеченият* компютър получава предложение за достъп вадилдно за 30 секунди;

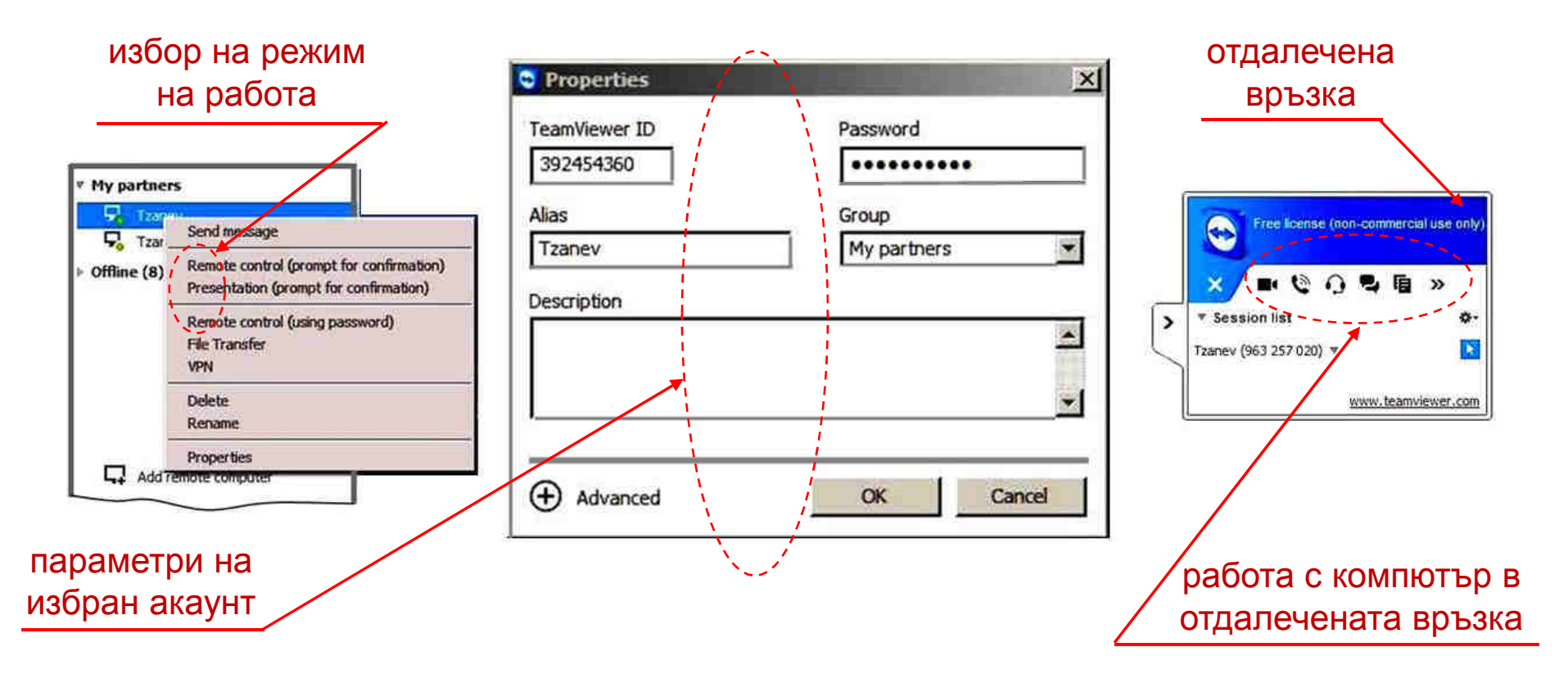

Режим Presentation – отдалеченият компютър ще получи съобщение с предложение за активиране на презентация, валидно за 30 секунди;

Режим Remote control – ще поиска валидна парола и връзката ще бъде незабавно установена. Properties ще покаже параметрите на акаунта.

### Работа с отдалечен компютър чрез TeamViewer

При установена връзка върху отдалечения компютър се отваря лента с инструменти за основните операции, както следва:

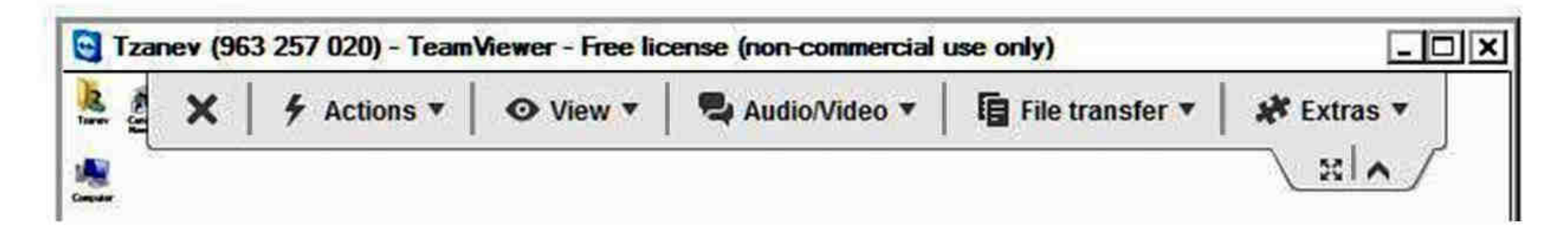

 Actions – Използва се за управление на осъществената връзка превключване между компютърите, заключване на акаунт и други.

- View Функции за управление на изображението, в това число мащаб, качество, разделителна способност на екрана и други;
- Audio/Video Предлаг функции за двустранни аудио и видео връзки и организиране на конферентни връзки и работа с чат;
- File transfer Инструмент на TeamViewer, чрез който могат да се обменят файлове между двата компютъра;

 Extras – Допълнителни функции за двустранна връзка – отдалечен печат, снимка на екрана, информация за връзката и други.

### Обмен на файлове чрез приложение TeamViewer

□ За обмен на файлове се активира командата File transfer, която ще отвори прозорец със структура на локалния и отдалечения компютър:

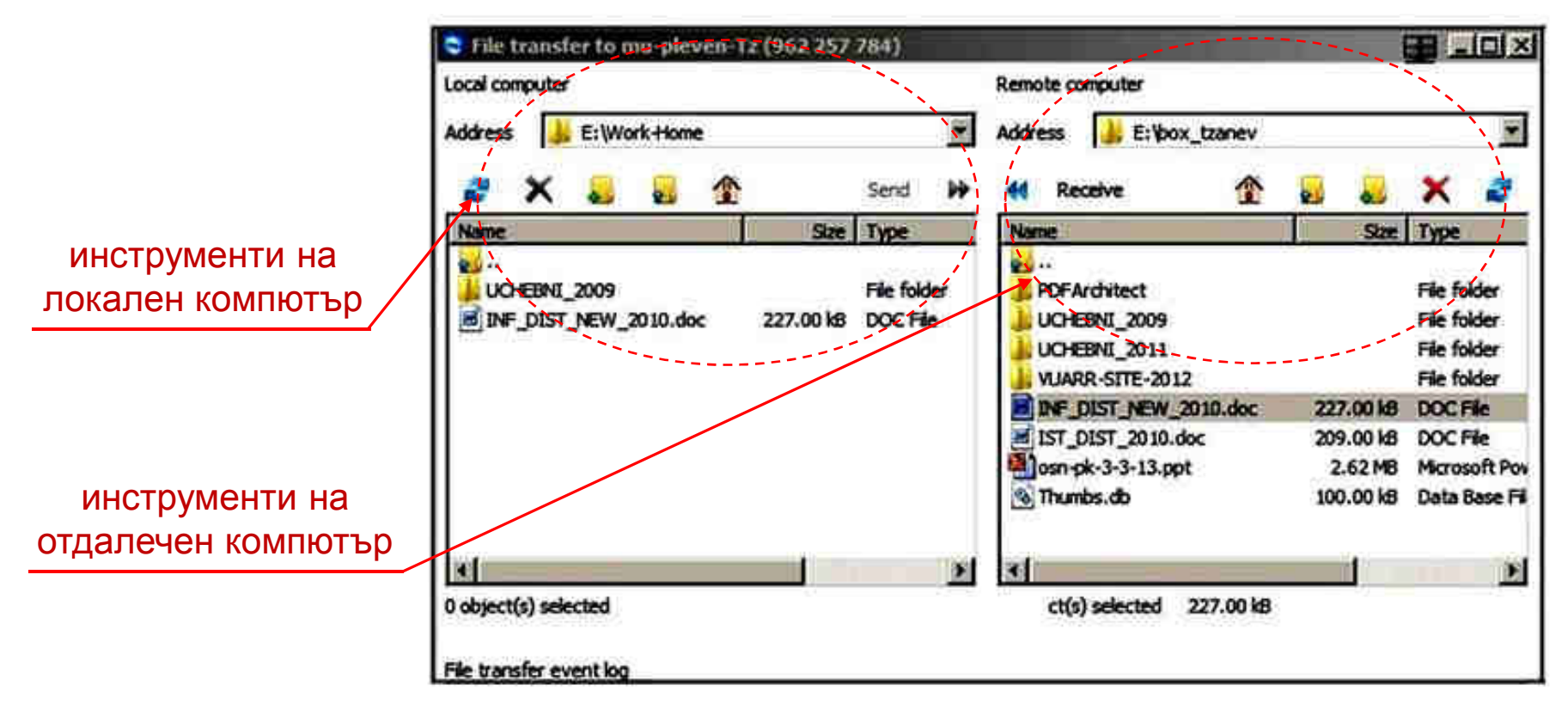

**За** обмен на файлове и структури се избера информацията и се активира бутона Recive за приемане или Send за изпращане.

□ Обмена на информация чрез TeamViewer се осъществява значително по-бавно, отколкото при технологията Remote Desktop Connection (RDC).